# myguide

How to view ShowMe Insights

myguide.org

#### Step: 01

### Visit this URL to access Analyzer - analytics.myguide.org

| my <b>g</b> uide | Visit this URL to access<br>Analyzer -<br>analytics.myguide.org                                  |  |
|------------------|--------------------------------------------------------------------------------------------------|--|
|                  | EMAIL ADDRESS<br>Email<br>PASSWORD                                                               |  |
|                  | Password  Keep me logged in Forgot Password?  SIGN IN                                            |  |
|                  |                                                                                                  |  |
|                  | Copyright © 2018 - MyGuide by EdCast. Need any help, please mail us at <u>support@edcast.com</u> |  |

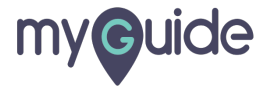

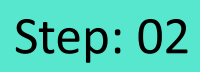

Enter credentials and click "SIGN IN"

| ♥ MyGuide x + ← → C: A https://analytics.guideme.io/v3/#/log | ain           | - ¤ ×<br>÷ © :        |
|--------------------------------------------------------------|---------------|-----------------------|
| myouide                                                      | ייני <u>ט</u> | ~ * •                 |
|                                                              |               |                       |
|                                                              |               |                       |
|                                                              | EMAIL ADDRESS |                       |
|                                                              | PASSWORD      |                       |
|                                                              | Password      |                       |
|                                                              | SIGN IN       | tials and click "SIGN |
|                                                              |               |                       |
|                                                              |               | Ø                     |
|                                                              |               |                       |

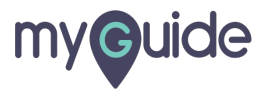

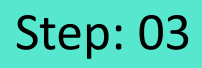

Select the duration from the filter to view Guide analytics

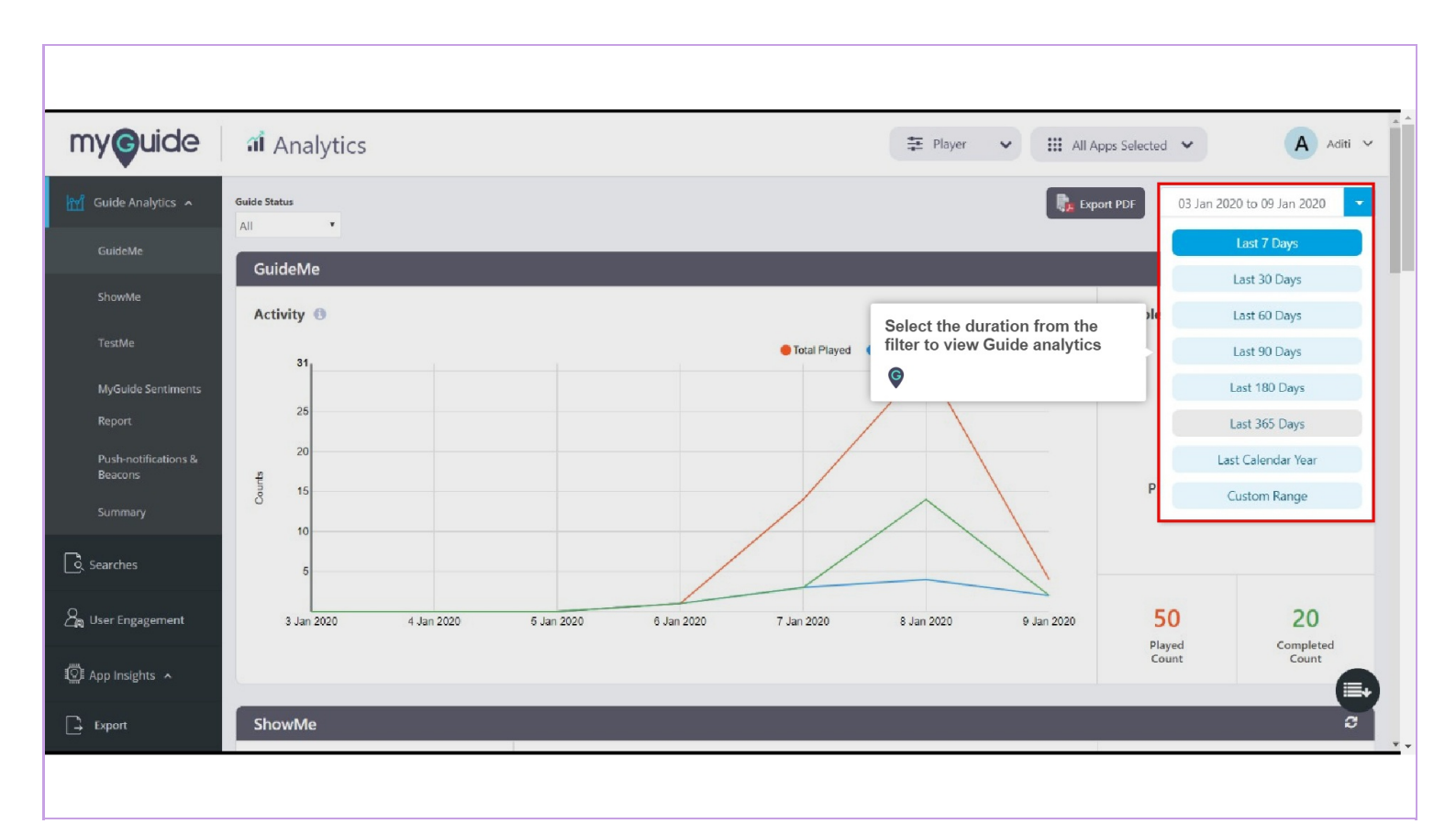

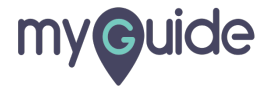

Click on "ShowMe" option, present at the left panel or you can scroll down on the same page to view Analytics for ShowMe

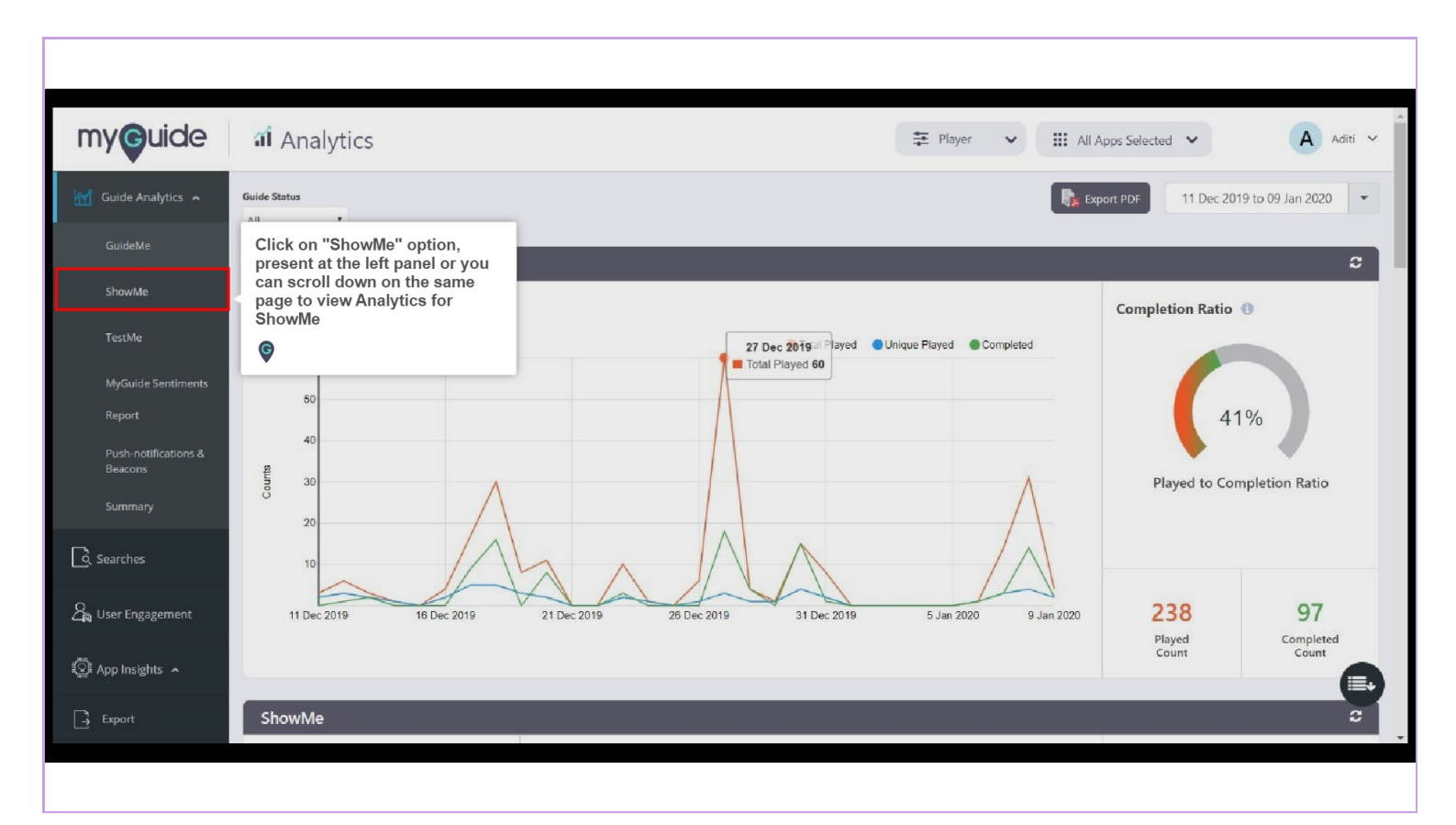

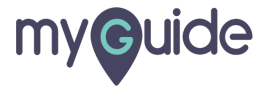

#### Step: 05

#### ShowMe has three scetions

1. Chart representing percentage distribution activities on ShowMe 2. Graph representing the total number of Slideshows, Videos and GIFs played in the given time frame 3. Pie Chart representing percentage disribution of ShowMe download activities as per download formats

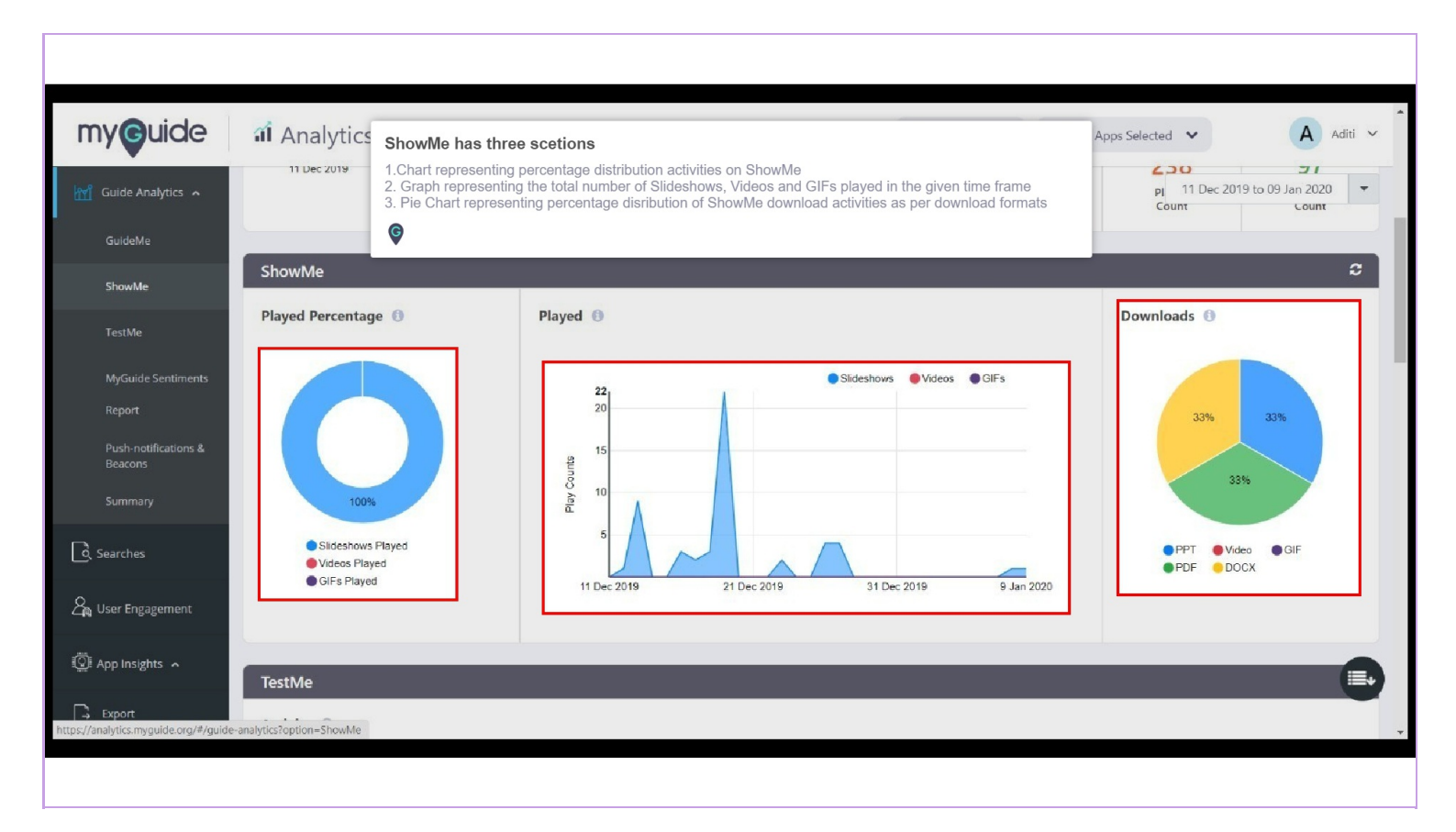

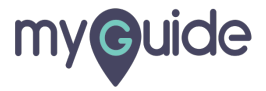

## **Thank You!**

myguide.org

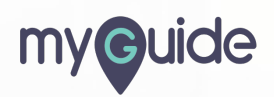